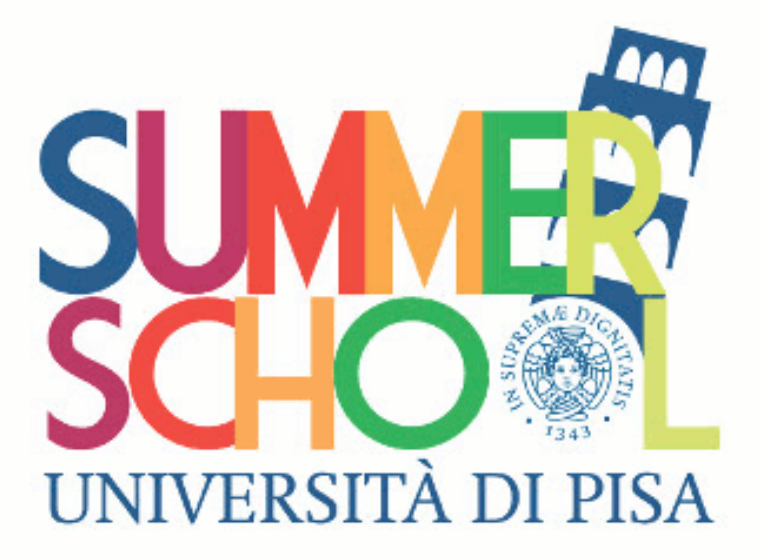

# \*\*SUMMER/WINTER SCHOOL ENROLMENT PROCESS\*\*

## DEAR APPLICANT,

HAVING COMPLETED THE ONLINE ACCOUNT REGISTRATION ON THE <u>ALICE PORTAL</u>, YOU CAN NOW ENROLL IN THE SUMMER/WINTER SCHOOL YOU ARE INTERESTED IN.

WE HAVE OUTLINED HERE EACH STEP YOU NEED TO GO THROUGH IN ORDER TO COMPLETE YOUR ENROLMENT.

BEFORE STARTING THE ENROLMENT PROCESS, PLEASE READ CAREFULLY THE INSTRUCTIONS GIVEN BELOW.

SHOULD YOU HAVE ANY PROBLEM, FEEL FREE TO EMAIL US AT:

## SUPPORT.SUMMERSCHOOL@UNIPI.IT

### ALICE PORTAL ENROLMENT

BEFORE YOU START, MAKE SURE YOU HAVE AT HAND:

- 1- **IDENTITY DOCUMENT** (\*\*PASSPORT FOR FOREIGN STUDENTS)
- 2- ENROLMENT FORM (THE ENROLMENT FORM IS AVAILABLE ON THE FOLLOWING LINK; YOU ARE DUE TO FILL IN THE FORM AND <u>SIGN IT TWICE</u> IN BOTH AREAS MARKED "SIGN HERE", AS IT IS STATED IN THE DOCUMENT)
- 3- CURRICULUM VITAE
- 4- ANY OTHER DOCUMENT WHICH MIGHT BE REQUIRED BY THE SUMMER/WINTER SCHOOL YOU DECIDED TO ENROL IN (PLEASE CHECK WHICH DOCUMENTS ARE REQUIRED ON THE <u>SUMMER/WINTER SCHOOL WEBPAGE</u>)

ALL THE DOCUMENTS MUST BE IN PDF FORMAT, IN ORDER TO UPLOAD THEM ON THE PORTAL WHEN REQUIRED.

PLEASE NOTE THAT YOU ARE NOT REQUIRED TO HAVE AN ITALIAN TAX CODE AND A RESIDENCE PERMIT TO ENROLL IN SUMMER/WINTER SCHOOLS.

#### STEP 1: FIRST OF ALL, LOG IN ON THE ALICE PORTAL

(HTTPS://WWW.STUDENTI.UNIPI.IT/HOME.DO?COD LINGUA=ENG) BY TYPING IN THE USERNAME AND PASSWORD GIVEN TO YOU AFTER THE ACCOUNT REGISTRATION; THEN CLICK ON "ACCEDI":

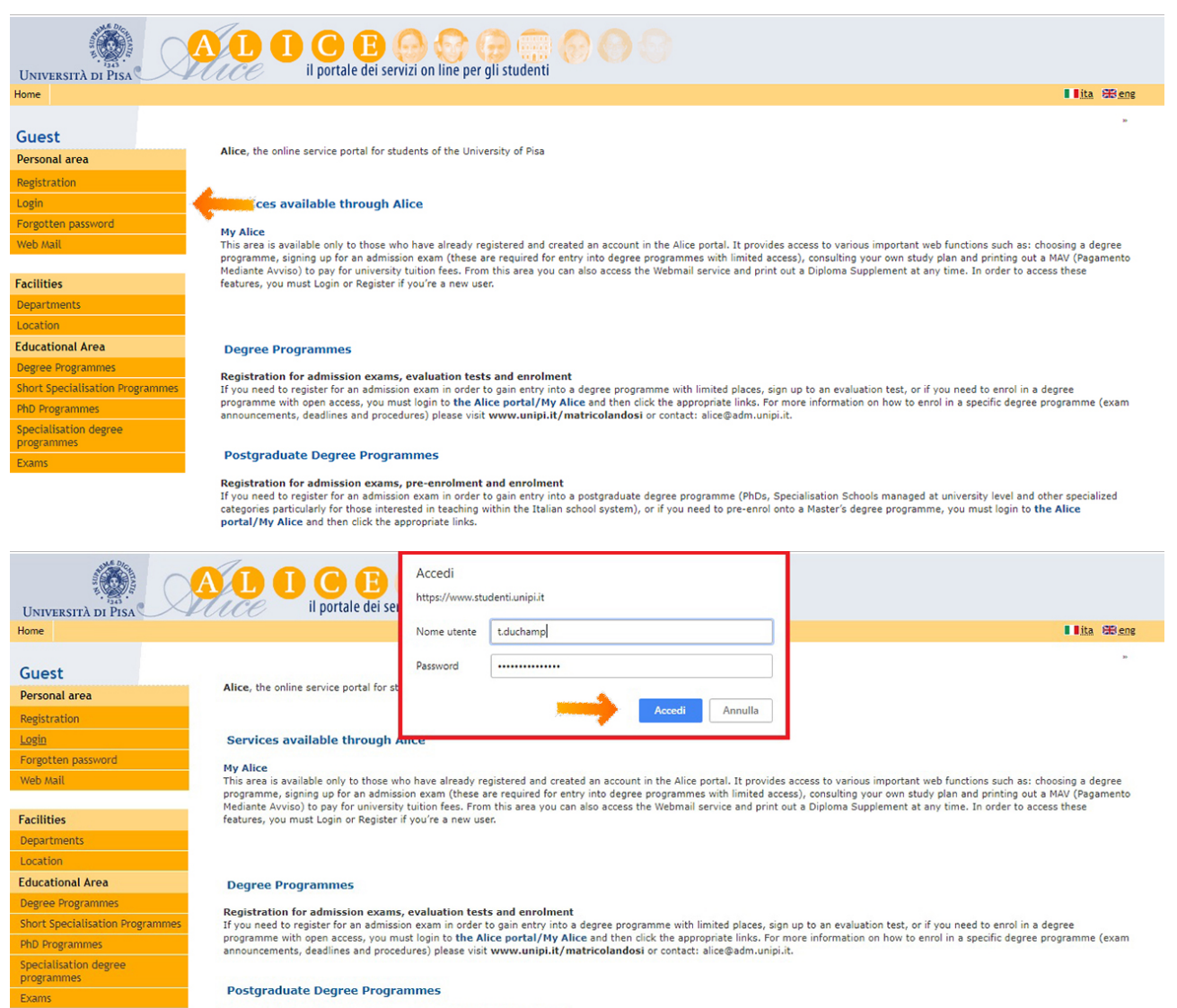

Registration for admission exams, pre-enrolment and enrolment If you need to register for an admission exam in order to gain entry into a postgraduate degree programme (PhDs, Specialisation Schools managed at university level and other specialized categories particularly for those interested in treaching within the Italian school system), or if you need to pre-enrol onto a Master's degree programme, you must login to the Alice portal/My Alice and then click the appropriate links.

**STEP 2:** ON THE LEFT SIDE MENU, CLICK ON **"INTERNATIONAL MOBILITY AND SUMMER SCHOOL"**, THEN CLICK ON **"Application Form for Incoming Students**":

**STEP 3:** SELECT THE PROGRAM YOU ARE INTERESTED IN BY CHECKING THE APPROPRIATE BOX. YOU ARE ALLOWED TO CHOOSE <u>ONLY ONE PROGRAM</u>. THEN CLICK **"FORWARD**".

|                    |             | il portale dei servizi on line per gli studenti                                  |                      |
|--------------------|-------------|----------------------------------------------------------------------------------|----------------------|
| Registrato         | Confirm pro | ogram<br>he programmes that you can select (Please choose only one).<br>oction — | Key Compulsory field |
| X                  | Select      | Program                                                                          |                      |
|                    | 0           | Summer School Reading Middle Egyptian Hieratic                                   |                      |
|                    | 0           | Summer School 1                                                                  |                      |
| Personal area      |             | Summer School 2                                                                  |                      |
| Log out            |             |                                                                                  |                      |
| Change password    | Pack Ennvar | 4 mm                                                                             |                      |
| Web Mail           | Back        |                                                                                  |                      |
| Home               |             |                                                                                  |                      |
| Master data        |             |                                                                                  |                      |
| Registrar's Office |             |                                                                                  |                      |
| Admission test     |             |                                                                                  |                      |
| Evaluation test    |             |                                                                                  |                      |
| State Exams        |             |                                                                                  |                      |
| Enrolment          |             |                                                                                  |                      |
| Tasse              |             |                                                                                  |                      |

BEFORE YOU PROCEED, YOU NEED TO CONFIRM THE PROGRAM YOU HAVE CHOSEN. CHECK THE BOX "Select" AND THEN CLICK ON "Forward":

| UNIVERSITÀ DI PISA<br>Home | AL I C B C C C C C C C C C C C C C C C C C                                          |                  |
|----------------------------|-------------------------------------------------------------------------------------|------------------|
| Registrato                 | Confirm program To proceed, please click on Select and then Forward. Your selection | Compulsory field |
|                            | Program: Summer School Reading Middle Egyptian Hieratic                             |                  |
| Personal area              | Select                                                                              |                  |
| Log out                    | • • • • • • • • • • • • • • • • • • •                                               |                  |
| Change password            |                                                                                     |                  |
| Web Mail                   | Back Forward                                                                        |                  |
| Home                       |                                                                                     |                  |
| Master data                |                                                                                     |                  |
| Registrar's Office         |                                                                                     |                  |
| Admission test             |                                                                                     |                  |
| Evaluation test            |                                                                                     |                  |
| State Exams                |                                                                                     |                  |
| Enrolment                  |                                                                                     |                  |
| Tasse                      |                                                                                     |                  |
| Degrees/Ouplifications     |                                                                                     |                  |

A FURTHER CONFIRMATION IS NEEDED, THUS PLEASE CONFIRM AGAIN YOUR CHOICE BY CLICKING "FORWARD":

| UNIVERSITÀ DI PISA                                      | AL O O O O O O O O O O O O O O O O O O O                                      | e per gli studenti                             |                  |
|---------------------------------------------------------|-------------------------------------------------------------------------------|------------------------------------------------|------------------|
| Registrato                                              | Confirm program Summary<br>Please confirm your information.<br>Your selection |                                                | Compulsory field |
|                                                         | Program:                                                                      | Summer School Reading Middle Egyptian Hieratic |                  |
|                                                         | Level of Study:                                                               | Summer School                                  |                  |
|                                                         | Department:                                                                   | CIVILISATIONS AND FORMS OF KNOWLEDGE           |                  |
| Personal area<br>Log out<br>Change password<br>Web Mail | Back Forward                                                                  |                                                |                  |
| Home                                                    |                                                                               |                                                |                  |
| Master data                                             |                                                                               |                                                |                  |
| Registrar's Office                                      |                                                                               |                                                |                  |
| Admission test                                          |                                                                               |                                                |                  |
| Evaluation test                                         |                                                                               |                                                |                  |
| State Exams                                             |                                                                               |                                                |                  |
| Enrolment                                               |                                                                               |                                                |                  |
| Tasse                                                   |                                                                               |                                                |                  |
| Deserve (Overlifications                                |                                                                               |                                                |                  |

**STEP 4: IDENTITY DOCUMENT (\*PASSPORT IF FOREIGN STUDENT\*):** YOU MUST ATTACH/INSERT A VALID IDENTITY DOCUMENT IN PDF FORMAT BY CLICKING ON "**INSERT A NEW DOCUMENT**":

| UNIVERSITÀ DI PISA                     | AL I C B C C C C C C C C C C C C C C C C C                                                                                                    |
|----------------------------------------|----------------------------------------------------------------------------------------------------|
| Home                                   |                                                                                                    |
| Registrato                             | Identification You must attach/insert at least one valid identity document. For international students, this must be a copy of your valid passport. Identity documents included Insert a new document |
| Personal area                          |                                                                                                    |
| Log out<br>Change password<br>Web Mail | Back Forward                                                                                                    |
| Home                                   |                                                                                                    |
| Master data                            |                                                                                                    |
| Registrar's Office                     |                                                                                                    |
| Admission test                         |                                                                                                    |
| Evaluation test                        |                                                                                                    |
| State Exams                            |                                                                                                    |
| Enrolment                              |                                                                                                    |
| Tasse                                  |                                                                                                    |
| Description (Overlift ending)          |                                                                                                    |

THE FOLLOWING PAGE WILL OPEN, AND HERE YOU HAVE TO TYPE IN:

| No. | DESIGNATION      | How To FILL-IN THE SECTION?                                                                                   |
|-----|------------------|----------------------------------------------------------------------------------------------------|
| 1   | TYPE OF DOCUMENT | SELECT THE TYPE OF DOCUMENT ATTACHED FROM THE DROPDOWN LIST (IF YOU ARE A FOREIGN STUDENT, SELECT "PASSPORT") |
| 2   | NUMBER           | TYPE IN THE DOCUMENT NUMBER                                                                                   |
| 3   | ISSUED BY        | TYPE IN WHICH INSTITUTION ISSUED THE DOCUMENT                                                                 |
| 4   | DATE OF ISSUE    | TYPE IN THE DAY THE DOCUMENT WAS ISSUED                                                                       |
| 5   | EXPIRY DATE      | TYPE IN THE EXPIRY DATE OF YOUR ID OR PASSPORT                                                                |

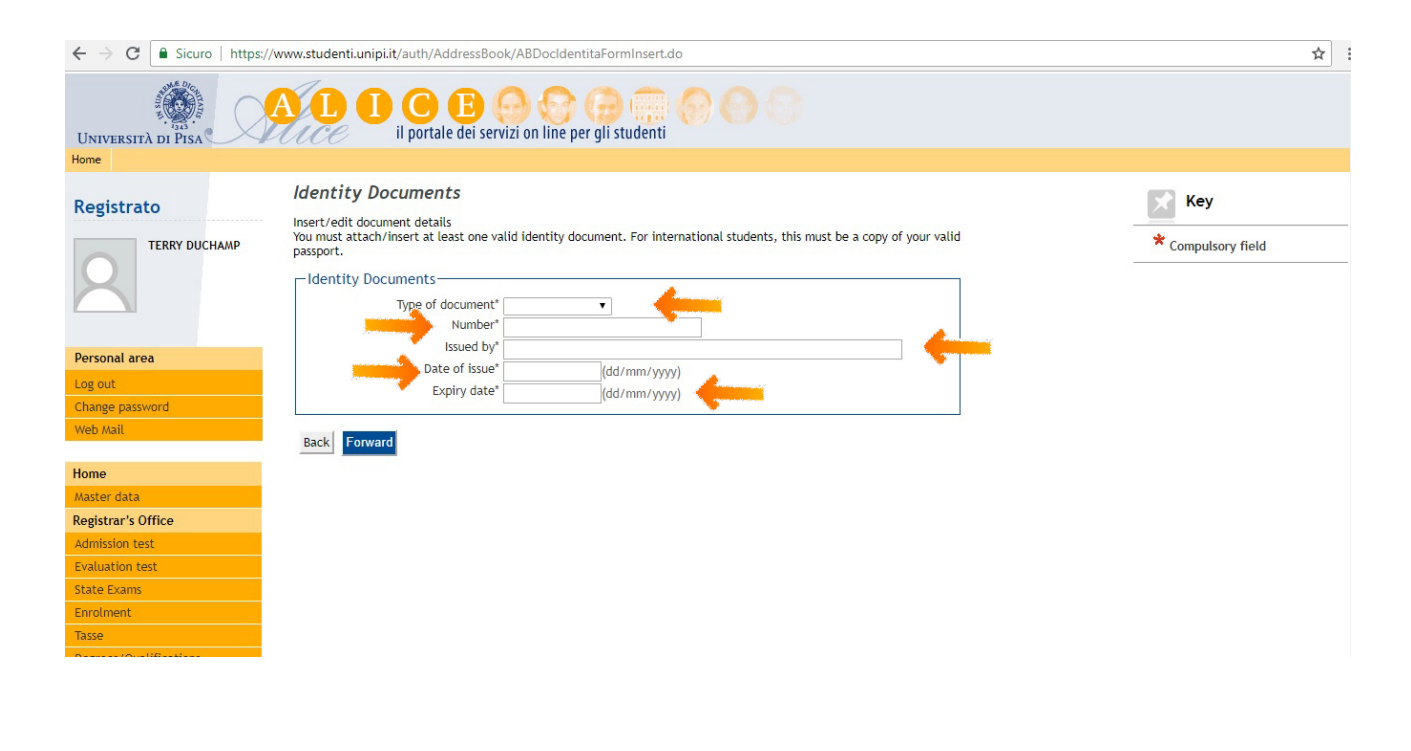

CONFIRM THE INFORMATION YOU PROVIDED BY CLICKING ON "FORWARD":

| Università di Pisa                     | AL DCE                   | i on line per gli studenti |                  |
|----------------------------------------|--------------------------|----------------------------|------------------|
| Registrato                             | Confirm your information |                            | Key              |
| TERRY DUCHAMP                          | Type of document:        | Passport                   | Compulsory field |
|                                        | Number:                  | YA3456777                  |                  |
|                                        | Issued by:               | Regno del Belgio           |                  |
|                                        | Date of issue:           | 01/08/2018                 |                  |
| Derropal area                          | Expiry date:             | 02/08/2027                 |                  |
| Log out<br>Change password<br>Web Mail | Back Forward             |                            |                  |
| Home                                   |                          |                            |                  |
| Master data                            |                          |                            |                  |
| Registrar's Office                     |                          |                            |                  |
| Admission test                         |                          |                            |                  |
| Evaluation test                        |                          |                            |                  |
| State Exams                            |                          |                            |                  |
| Enrolment                              |                          |                            |                  |
| Tasse                                  |                          |                            |                  |
| Degrees (Qualifications                |                          |                            |                  |

On the following page you need to upload your ID or Passport in PDF format, by clicking on "**Insert Here**":

| Università di Pisa                                      |                                 | il portale                                                                                                    | E G                                    | on line per                            | gli stud | enti                |       |             |             |          |                                                |
|---------------------------------------------------------|---------------------------------|----------------------------------------------------------------------------------------------------|----------------------------------------|----------------------------------------|----------|---------------------|-------|-------------|-------------|----------|------------------------------------------------|
| Registrato                                              | Identity Do<br>Please confirm y | ocument<br>our informa                                                                                                    | ts<br>tion.                            |                                        |          |                     |       |             |             | _        | © Upload of attachn                            |
|                                                         | Type of docum<br>Number:        | ent:                                                                                                    |                                        |                                        | P        | assport<br>A3456777 | elgio |             |             |          | obligatory<br>OUpload of attachn<br>obligatory |
| Personal area                                           | Date of issue:<br>Expiry date:  | Insuea by:         Heign det Belgio           Date of issue:         01/08/2018           Expliry date:         02/08/2027 |                                        |                                        |          |                     |       |             |             | Download |                                                |
| Change password<br>Web Mail                             | Attached                        |                                                                                                    |                                        |                                        |          |                     |       |             |             |          | Change                                         |
| Home<br>Master data                                     | Type of<br>document:            | Maximum<br>size of<br>file                                                                                                 | N.<br>minimum<br>attached<br>documents | N.<br>maximum<br>attached<br>documents | Status   | N.<br>attached      | Title | Description | Attach      |          | Information                                    |
| Registrar's Office<br>Admission test<br>Evaluation test | Identity<br>document            | 3 MB                                                                                                    | 1                                      | 3                                      | ۲        | 0                   |       |             | Insert here | <b></b>  |                                                |
| State Exams<br>Enrolment<br>Tasse                       | Back Forwar                     | d                                                                                                    |                                        | -                                      |          | -                   |       |             | •           |          |                                                |

WRITE A **"TITLE**" IN ORDER TO BE ABLE TO RECOGNIZE YOUR IDENTITY DOCUMENT (<u>TYPING JUST</u> <u>"PASSPORT" OR "ID" IS OK</u>) AND A **"DESCRIPTION**" OF IT (i.e. **"PASSPORT OF TERRY DUCHAMP**", AS IN THE PICTURE BELOW). FURTHERMORE, BY CLICKING ON **"SCEGLI FILE**", YOU WILL BE ABLE TO UPLOAD YOUR IDENTITY DOCUMENT IN PDF; THEN CLICK ON **"FORWARD**":

| UNIVERSITÀ DI PISA | ALICE I CE                                                               | n line per gli studenti                                        |                    |                    |
|--------------------|--------------------------------------------------------------------------|----------------------------------------------------------------|--------------------|--------------------|
| Home               |                                                                          |                                                                |                    |                    |
| Registrato         | Continued Identity Documer<br>Proceed to upload the document In fields n | <b>nt</b><br>narked 'Title' and 'Description' please state the | e type of document | Кеу                |
| TERRY DUCHAMP      | Document details                                                         |                                                                |                    | * Compulsory field |
| X                  | Type of document:                                                        | Passport                                                       |                    |                    |
|                    | Number:                                                                  | YA3456777                                                      |                    |                    |
|                    | Place of issue:                                                          | Regno del Belgio                                               |                    |                    |
| Personal area      | Date of issue:                                                           | 01/08/2018                                                     |                    |                    |
| Log out            | Expiry date:                                                             | 02/08/2027                                                     |                    |                    |
| Change password    | - Document details                                                       |                                                                |                    |                    |
| Web Mail           | Title:* Pas                                                              | sport Terry Duchamp                                            | <b>~~</b>          |                    |
| Home               | Fd3.                                                                     | spore rerry buchamp                                            |                    |                    |
| Master data        |                                                                          |                                                                |                    |                    |
| Registrar's Office | Attach: See                                                              | adli file passport TD pdf                                      |                    |                    |
| Admission test     |                                                                          | ignine passport ro.pui                                         |                    |                    |
| Evaluation test    |                                                                          |                                                                |                    |                    |
| State Exams        | Back Forward                                                             |                                                                |                    |                    |
| Enrolment          | -                                                                        |                                                                |                    |                    |
| Tasse              |                                                                          |                                                                |                    |                    |

You will be redirected to the previous page, with all the information about the document you uploaded; so you can now click "**Forward**":

| UNIVERSITÀ DI PISA     |                      | il portal          | E<br>le dei servizi   | i on line per         | gli stud | lenti       |                   |                |             |                               |
|------------------------|----------------------|--------------------|-----------------------|-----------------------|----------|-------------|-------------------|----------------|-------------|-------------------------------|
| Home                   |                      |                    |                       |                       |          |             |                   |                |             |                               |
| Registrato             | ldentity D           | ocumen             | ts                    |                       |          |             |                   |                |             | 🖈 Key                         |
| TERRY DUCHAMP          | Please confirm       | ocument            | ation.                |                       |          |             |                   |                |             | Upload of attachment complete |
|                        | Turne of deaur       | anti               |                       |                       | ,        | bernort     |                   |                |             | obligatory                    |
|                        | Number:              | nent:              |                       |                       | 1        | ASSPORT     |                   |                |             | Upload of attachment not      |
|                        | Issued by:           |                    |                       |                       | F        | Regno del E | elgio             |                |             | obligatory                    |
| Personal area          | Date of issue:       |                    |                       |                       | (        | 01/08/2018  | 3                 |                |             | Download                      |
| Log out                | Expiry date:         |                    |                       |                       | (        | 2/08/2027   | 7                 |                |             |                               |
| Change password        | Attached             |                    |                       |                       |          |             |                   |                |             | Change                        |
| Web Mail               |                      |                    |                       |                       |          |             |                   |                |             | Delete                        |
| Home                   | Type of              | Maximum<br>size of | N.<br>minimum         | N.<br>maximum         | Status   | Ν.          | Title             | Description    | Attach      | Information                   |
| Master data            | document:            | file               | attached<br>documents | attached<br>documents |          | attached    |                   |                |             |                               |
| Registrar's Office     |                      | 1                  |                       |                       |          | 1           |                   |                |             |                               |
| Admission test         | Identity<br>document | 3 MB               | 1                     | 3                     | ۲        | 1           |                   |                | Insert here |                               |
| Evaluation test        |                      |                    |                       |                       |          |             |                   |                |             |                               |
| State Exams            |                      |                    |                       |                       |          |             | Passport<br>Terry | Passport Terry |             |                               |
| Enrolment              |                      |                    |                       |                       |          |             | Duchamp           | Duchamp        | <u> </u>    |                               |
| Tasse                  | -                    |                    |                       |                       |          |             |                   |                |             |                               |
| Degrees/Qualifications |                      | - 🔺                |                       |                       |          |             |                   |                |             |                               |
| Invalidity Declaration | Back Forwa           | rd 🚽               |                       |                       |          |             |                   |                |             |                               |

YOU WILL BE ASKED TO CONFIRM THE DOCUMENT ATTACHED BY CLICKING "FORWARD" AGAIN ON THE FOLLOWING PAGE:

|                                        |                                                | il portale dei se                             | rvizi on line per   | gli studenti     | 00             |           |             |                    |                                             |
|----------------------------------------|------------------------------------------------|-----------------------------------------------|---------------------|------------------|----------------|-----------|-------------|--------------------|---------------------------------------------|
| Registrato                             | Identificati<br>You must attach/i<br>passport. | on<br>nsert at least one v<br>uments included | valid identity doci | ument. For inter | national stude | nts, this | must be a c | opy of your valid  | Key     Valid Document     Expired Document |
| X                                      | Type of<br>document                            | Document<br>number                            | Issued by           | Date of issue    | Expiry<br>date | Status    | Attached    | Modify<br>document | Supload document                            |
| Personal area                          | Passport                                       | YA3456777                                     | Regno del<br>Belgio | 01/08/2018       | 02/08/2027     | ۲         | Yes         | 9                  | Delete Document                             |
| Log out<br>Change password<br>Web Mail | Insert a new of Back Forward                   | document                                      | ·                   |                  |                |           |             |                    |                                             |
| Home                                   |                                                |                                               |                     |                  |                |           |             |                    |                                             |
| Registrar's Office                     |                                                |                                               |                     |                  |                |           |             |                    |                                             |
| Admission test                         |                                                |                                               |                     |                  |                |           |             |                    |                                             |
| Evaluation test                        |                                                |                                               |                     |                  |                |           |             |                    |                                             |
| State Exams                            |                                                |                                               |                     |                  |                |           |             |                    |                                             |

Tasse

Tasse Degrees/Qualifications Invalidity Declaration

**STEP 5:** A WEBPAGE SHOWING THE DATA REQUIRED FOR THE APPLICATION FORM WILL APPEAR. CONFIRM THE DATA BY CLICKING ON **"Forward**":

|                                        | A D D C E<br>il portale dei serv                                                 | 🧿 🚱 🧰 🌑 🕅                                      |
|----------------------------------------|----------------------------------------------------------------------------------|------------------------------------------------|
| Home                                   |                                                                                  |                                                |
| Registrato                             | Application Form for Inc<br>This page shows the data required for<br>Destination | coming Students<br>the Application Form.       |
|                                        | Academic Year:                                                                   | 2018                                           |
|                                        | Program:                                                                         | Summer School Reading Middle Egyptian Hieratic |
|                                        | Department:                                                                      | CIVILISATIONS AND FORMS OF KNOWLEDGE           |
| Log out<br>Change password<br>Web Mail | Period of Study<br>Academic Year<br>Back Forward                                 | 2018/2019                                      |
| Home                                   |                                                                                  |                                                |
| Master data                            |                                                                                  |                                                |
| Registrar's Office                     |                                                                                  |                                                |
| Admission test                         |                                                                                  |                                                |
| Evaluation test                        |                                                                                  |                                                |
| State Exams                            |                                                                                  |                                                |
| Enrolment                              |                                                                                  |                                                |
| Tasse                                  |                                                                                  |                                                |
| Degrees/Qualifications                 |                                                                                  |                                                |
| Invalidity Declaration                 |                                                                                  |                                                |
| Idontitu documente                     |                                                                                  |                                                |

THEN YOU HAVE TO CLICK **"FORWARD**" TO CONFIRM THE DATA AGAIN:

| UNIVERSITÀ DI PISA                                      | A L I C E<br>il portale dei ser                                 | oo 🚱 🕝 🧊 🔗 🚱 🔇                                 |
|---------------------------------------------------------|-----------------------------------------------------------------|------------------------------------------------|
| Home                                                    |                                                                 |                                                |
| Registrato                                              | Application Form for Ine<br>The page shows the Application Form | coming Students<br>Datas                       |
|                                                         | Destination                                                     |                                                |
|                                                         | Academic Year:                                                  | 2018                                           |
|                                                         | Program:                                                        | Summer School Reading Middle Egyptian Hieratic |
|                                                         | Department:                                                     | CIVILISATIONS AND FORMS OF KNOWLEDGE           |
| Personal area<br>Log out<br>Change password<br>Web Mail | Back Forward                                                    |                                                |
| Home                                                    |                                                                 |                                                |
| Master data                                             |                                                                 |                                                |
| Registrar's Office                                      |                                                                 |                                                |
| Admission test                                          |                                                                 |                                                |
| Evaluation test                                         |                                                                 |                                                |
| State Exams                                             |                                                                 |                                                |
| Eprolmont                                               |                                                                 |                                                |

**STEP 6: ENROLMENT FORM, CV** AND **OTHER DOCUMENTS**: ON THE FOLLOWING PAGE YOU ARE REQUIRED TO UPLOAD ALL THE NECESSARY ENROLMENT DOCUMENTS; BESIDE YOUR ENROLMENT FORM AND CV, YOU MIGHT BE REQUIRED TO UPLOAD ADDITIONAL DOCUMENTS; IF THIS IS THE CASE, SUCH DOCUMENTS WILL BE SPECIFIED ON YOUR SUMMER SCHOOL WEB PAGE.

| PLEASE MAKE SURE TO HAVE ALL DOCUMENTS IN PDF READY TO BE UPLOADED |
|--------------------------------------------------------------------|
|--------------------------------------------------------------------|

| 1948 - C          | Enrolment fo                        | orm atta        | achment               |                       |               |           |          |       |             |             |                    | Key                                                                                                    |
|-------------------|-------------------------------------|-----------------|-----------------------|-----------------------|---------------|-----------|----------|-------|-------------|-------------|--------------------|----------------------------------------------------------------------------------------------------|
| rato              | On this page you m                  | ust upload a    | Il necessary d        | ocuments for          | enrolment Inc | luding:   |          |       |             |             |                    | <u> </u>                                                                                                    |
| TERRY DUCHAMP     | • CV                                |                 |                       |                       |               |           |          |       |             |             |                    | Upload of attachment of attachment of att |
|                   | Any necessary as     Enrolment form | dditional doo   | cuments speci         | fied on your 9        | Summer School | 's web pi | age      |       |             |             |                    | <ul> <li>Upload of attachment<br/>obligatory</li> </ul>                                                                                                    |
|                   | - LIST OF ATTAC                     | nments –        |                       |                       |               |           |          |       |             |             |                    | <ul> <li>Upload of attachment n<br/>obligatory</li> </ul>                                                                                                    |
| area              | Type of                             | Maximum         | N.                    | N.                    | Type of       |           | N        |       |             | 1000        |                    | Download                                                                                                    |
| accuord           | document:                           | size of<br>file | attached<br>documents | attached<br>documents | attachment    | Status    | attached | Title | Description | Attach      |                    | Change                                                                                                    |
| 455/1010          | Enrolment form                      | 3 MB            | 1                     | 1                     | *.pdf         | ۰         | 0        |       |             | Insert here |                    | Delete                                                                                                    |
|                   |                                     |                 |                       |                       |               |           |          |       |             |             |                    | ()Information                                                                                                    |
| ta                | Turne of                            | Maximum         | N.                    | Ν.                    | Turneral      |           |          |       |             |             |                    |                                                                                                    |
| 's Office         | document:                           | size of file    | attached              | attached              | attachment    | Status    | attached | Title | Description | Attach      |                    |                                                                                                    |
| test              |                                     |                 | documents             | documents             |               |           |          |       |             |             |                    |                                                                                                    |
| n test            | All necessary<br>enrolment          |                 |                       |                       |               |           |          |       |             |             |                    |                                                                                                    |
| ms                | documents (CV<br>and any            | 3 MB            | 1                     | 3                     | *.pdf         | ۲         | 0        |       |             | Insert here | Annual Contraction |                                                                                                    |
| t                 | additional                          |                 |                       |                       |               |           |          |       |             |             |                    |                                                                                                    |
| ication           | documents)                          |                 |                       |                       |               |           |          |       |             |             |                    |                                                                                                    |
| Qualifications    |                                     |                 |                       |                       |               |           |          |       |             |             |                    |                                                                                                    |
| Declaration       | Back Forward                        |                 |                       |                       |               |           |          |       |             |             |                    |                                                                                                    |
| ocuments          |                                     |                 |                       |                       |               |           |          |       |             |             |                    |                                                                                                    |
| onal mobility and |                                     |                 |                       |                       |               |           |          |       |             |             |                    |                                                                                                    |
| School            |                                     |                 |                       |                       |               |           |          |       |             |             |                    |                                                                                                    |

CLICK ON "**INSERT HERE**" ON THE "ENROLMENT FORM" SECTION (THE DOCUMENT IS AVAILABLE AT THE FOLLOWING LINK) AND THE FOLLOWING PAGE WILL APPEAR:

| 7.0                                                                                                    |                                                         |                    |
|----------------------------------------------------------------------------------------------------|---------------------------------------------------------|--------------------|
| egistrato                                                                                                    | Attachments for enrolment Details of attached documents | Кеу                |
| TERRY DUCHAMP                                                                                                  | Document details                                        | * Compulsory field |
| sonal area                                                                                                    | Attach: Seegli file Nessun file selezionato             |                    |
| ange password<br>b Mail                                                                                        | (Le estension supportate sono: *.pdr)                   |                    |
| ne                                                                                                    | Back Forward                                            |                    |
| istrar's Office                                                                                                |                                                         |                    |
| ission test                                                                                                    |                                                         |                    |
| uation test                                                                                                    |                                                         |                    |
| e Exams                                                                                                    |                                                         |                    |
| lment                                                                                                    |                                                         |                    |
|                                                                                                    |                                                         |                    |
| ertification                                                                                                   |                                                         |                    |
| ees/Qualifications                                                                                             |                                                         |                    |
| idity Declaration                                                                                              |                                                         |                    |
| tity documents                                                                                                 |                                                         |                    |
| national mobility and<br>ner School                                                                            |                                                         |                    |
| the second second second second second second second second second second second second second second second s |                                                         |                    |

CLICK ON **"Scegli File**" AND UPLOAD THE ENROLMENT FORM FILLED AND SIGNED. THEN CLICK ON **"Forward**".

Now Click on "**Insert Here**" on the "All necessary additional documents" section and the following page will appear, where you are due to click on "**Scegli File**" and upload your CV in PDF and any additional documents, when required:

| UNIVERSITÀ DI PISA                       | A D O C C C C C C C C C C C C C C C C C C                                                                                                 |                  |
|------------------------------------------|----------------------------------------------------------------------------------------------------|------------------|
| ome                                      |                                                                                                    |                  |
| Registrato<br>TERRY DUCHAMP              | Attachments for enrolment Details of attached documents Document details-                                                                 | Compulsory field |
|                                          | Title:" All necessary enrolment documents (CV and<br>Description:" All necessary enrolment documents (CV and<br>any additional documents) |                  |
| ersonal area                             |                                                                                                    |                  |
| og out                                   | Attach: Scegli file Nessun file selezionato                                                                                               |                  |
| hange password                           | (Le estensioni supportate sono: *.pdf)                                                                                                    |                  |
| /eb Mail                                 |                                                                                                    |                  |
| lome                                     | Back Forward                                                                                                    |                  |
| laster data                              |                                                                                                    |                  |
| egistrar's Office                        |                                                                                                    |                  |
| unission test                            |                                                                                                    |                  |
| ate Exams                                |                                                                                                    |                  |
| rolment                                  |                                                                                                    |                  |
| SSP                                      |                                                                                                    |                  |
| If-certification                         |                                                                                                    |                  |
| grees/Qualifications                     |                                                                                                    |                  |
| validity Declaration                     |                                                                                                    |                  |
| entity documents                         |                                                                                                    |                  |
| ternational mobility and<br>Immer School |                                                                                                    |                  |
| Application Form for Incoming students   |                                                                                                    |                  |

Then, click on "**forward**" and you will be redirected to the previous page again. In order to add more than one document, just repeat the procedure.

| strato                            | Enrolment for<br>On this page you m | orm att            | achment               | ocuments for          | enrolment Inc | luding:   |          |                                     |                              |              | Key                                                     |
|-----------------------------------|-------------------------------------|--------------------|-----------------------|-----------------------|---------------|-----------|----------|-------------------------------------|------------------------------|--------------|---------------------------------------------------------|
| TERRY DUCHAMP                     | • CV                                |                    |                       |                       |               | -         |          |                                     |                              |              | O Upload of attachment                                  |
| 2                                 | Any necessary a     Enrolment form  | dditional do       | cuments speci         | ified on your         | Summer Schoo  | l's web p | age      |                                     |                              |              | <ul> <li>Upload of attachmen<br/>obligatory</li> </ul>  |
|                                   | List of attac                       | hments             |                       |                       |               |           |          |                                     |                              |              | <ul> <li>Upload of attachment<br/>obligatory</li> </ul> |
| nal area                          | Type of                             | Maximum<br>size of | N.<br>minimum         | N.<br>maximum         | Type of       | Status    | N.       | Title                               | Description                  | Attach       | Download                                                |
| ut                                | document:                           | file               | attached<br>documents | attached<br>documents | attachment    |           | attached |                                     |                              |              | Change                                                  |
| ail                               | Enrolment<br>form                   | 3 MB               | 1                     | 1                     | *.pdf         | •         | 1        |                                     |                              |              | Delete                                                  |
| e                                 | ·                                   |                    |                       |                       |               |           |          | Enrolment                           | Forolment form               | 0.60         | Information                                             |
| er data                           |                                     |                    | ()                    |                       |               | 8         |          | form                                | Eniotiment form              | - Cal        |                                                         |
| trar's Office                     |                                     | 1                  |                       |                       |               |           |          |                                     |                              |              |                                                         |
| ssion test                        | Type of                             | Maximum            | N.<br>minimum         | N.<br>maximum         | Type of       |           | Ν.       | -                                   |                              |              |                                                         |
| ation test                        | document:                           | file               | attached              | attached              | attachment    | Status    | attached | Incie                               | Description                  | Attach       |                                                         |
| Exams                             |                                     |                    | documents             | documents             |               |           |          |                                     |                              |              |                                                         |
| ient                              | enrolment                           |                    |                       |                       |               |           |          |                                     |                              |              |                                                         |
|                                   | documents (CV                       | 3 MB               | 1                     | 3                     | *.pdf         | 0         | 1        |                                     |                              | Insert here  |                                                         |
| ertification                      | additional                          |                    |                       |                       |               |           |          |                                     |                              |              |                                                         |
| s/Qualifications                  | documents)                          |                    |                       |                       |               |           |          |                                     |                              |              |                                                         |
| ity Declaration                   |                                     |                    |                       |                       |               |           |          | All necessary                       | All necessary                |              |                                                         |
| ty documents                      |                                     |                    |                       |                       |               |           |          | documents (CV                       | enrolment                    | 0.60         |                                                         |
| ational mobility and<br>er School |                                     |                    |                       |                       |               |           |          | and any<br>additional<br>documents) | any additional<br>documents) | <u>_</u> (9) |                                                         |
| ation Form for Incoming           | L                                   |                    | 1                     |                       | 1             |           |          |                                     |                              |              |                                                         |

NOW, PROCEED BY CLICKING ON "FORWARD".

**STEP 7: QUESTIONNAIRE**. CLICK ON **"START**" TO FILL IN THE SUMMER/WINTER SCHOOL QUESTIONNAIRE:

|                                             | A D D B B C C C C C C C C C C C C C C C C |        |        |                                                 |
|---------------------------------------------|-------------------------------------------|--------|--------|-------------------------------------------------|
| Registrato                                  | Questionnaire                             |        |        | Кеу                                             |
| ing journal of                              | - Documents and Forms                     |        |        |                                                 |
| TERRY DUCHAMP                               |                                           |        |        | Compulsory field                                |
| Q                                           | Questionnaire                             | Status | Action | <ul> <li>Questionnaire Completed</li> </ul>     |
|                                             | Summer/Winter School Questionaire *       | 0      | Start  | Questionnaire not complete                      |
|                                             |                                           | 1      |        | <ul> <li>Obbligatory Questionnaire r</li> </ul> |
| Personal area                               |                                           |        |        | completed                                       |
| Log out                                     | Back Forward                              |        |        |                                                 |
| Change password                             |                                           |        |        |                                                 |
| Web Mail                                    |                                           |        |        |                                                 |
|                                             |                                           |        |        |                                                 |
| Home                                        |                                           |        |        |                                                 |
| Master data                                 |                                           |        |        |                                                 |
| Registrar's Office                          |                                           |        |        |                                                 |
| Admission test                              |                                           |        |        |                                                 |
| Evaluation test                             |                                           |        |        |                                                 |
| State Exams                                 |                                           |        |        |                                                 |
| Enrolment                                   |                                           |        |        |                                                 |
| Tasse                                       |                                           |        |        |                                                 |
| Self-certification                          |                                           |        |        |                                                 |
| Degrees/Qualifications                      |                                           |        |        |                                                 |
| Invalidity Declaration                      |                                           |        |        |                                                 |
| Identity documents                          |                                           |        |        |                                                 |
| International mobility and<br>Summer School |                                           |        |        |                                                 |
| Application Form for Incoming               |                                           |        |        |                                                 |

ON FOLLOWING PAGE CLICK "COMPLETE":

| UNIVERSITÀ DI PISA                          | A D O O O O O O O O O O O O O O O O O O                                                                                                    |
|---------------------------------------------|----------------------------------------------------------------------------------------------------|
| Home                                        |                                                                                                    |
| Registrato<br>TERRY DUCHAMP                 | Summary page for completed questions<br>Compilazioni del questionario "Summer/Winter School Questionaire"<br>The "Summer/Winter School Questionaire" can be completed a maximum of time |
|                                             | No information to diplay     The questionnaire has not yet been completed. If it is you first time completing the questionnaire, please click on 'complete'.                            |
| Personal area                               | Complete                                                                                                    |
| Log out                                     | Proceed                                                                                                    |
| Change password                             |                                                                                                    |
| Web Mail                                    |                                                                                                    |
|                                             |                                                                                                    |
| Home                                        |                                                                                                    |
| Master data                                 |                                                                                                    |
| Registrar's Office                          |                                                                                                    |
| Admission test                              |                                                                                                    |
| Evaluation test                             |                                                                                                    |
| Enrolment                                   |                                                                                                    |
| Tasse                                       |                                                                                                    |
| Self-certification                          |                                                                                                    |
| Degrees/Qualifications                      |                                                                                                    |
| Invalidity Declaration                      |                                                                                                    |
| Identity documents                          |                                                                                                    |
| International mobility and<br>Summer School |                                                                                                    |
| Application Form for Incoming students      |                                                                                                    |

PLEASE FILL THE QUESTIONNAIRE BY CHECKING THE BOX CORRESPONDING TO YOUR PERSONAL INFORMATION, AS SHOWED BELOW.

(THE QUESTIONNAIRE IS ABOUT YOUR ENGLISH LANGUAGE LEVEL, OTHER LANGUAGES YOU SPEAK, AND WHETHER YOU ARE A PRIVATE PARTICIPANTS OR A COMPANY)

NOW, CLICK ON "FORWARD":

|       | Completion of "Summer/Winter School Questionaire" Questions marked with a ' must be answered |
|-------|----------------------------------------------------------------------------------------------|
| СНАМР | Languages                                                                                    |
|       | 1. English Language Level - (select one option from the following list)*                     |
|       | Common European Framework of Reference (CERF) level: A1                                      |
|       | Common European Framework of Neference (LENP) (ever) A2                                      |
|       | Common European Framework of Reference (CERF) level: B2                                      |
|       | Common European Framework of Reference (CERF) level: C1                                      |
|       | Common European Framework of Reference (CERF) level: C2                                      |
|       | 2 Other makes (annual)                                                                       |
|       | 2. Other spoken anguages                                                                     |
|       | 🔲 German                                                                                     |
|       | Spanish                                                                                      |
|       | Portuguese                                                                                   |
|       |                                                                                              |
|       | Billing information and payment OR Finance and billing information                           |
|       |                                                                                              |
|       | 3. Are you a private participant or a company?                                               |
|       | Private participant                                                                          |
|       | Company                                                                                      |
|       |                                                                                              |
| d     | cancel Exit Back Forward                                                                     |
| u     |                                                                                              |

HERE, YOU HAVE TO SPECIFY HOW YOU HEARD ABOUT SUMMER/WINTER SCHOOL, AND WHETHER YOU PREVIOUSLY ATTENDED A SIMILAR COURSE AT THE UNIVERSITY OF PISA. THE BOX "**Specificare**" CAN BE LEFT BLANK; OTHERWISE, YOU CAN FILL IT BY EXPLAINING HOW PRECISELY YOU HEARD ABOUT SUMMER/WINTER SCHOOL.

THEN, CLICK ON "FORWARD":

| Questions marked with a * must be answered  FEREY DIL'HAMP                                                                                                    |
|----------------------------------------------------------------------------------------------------|
| Summer/Winter School Information                                                                                                    |
| 4. How did you hear about the University of Pisa's Summer/Winter Schools - (select one option from the following list)*                                                                                                    |
| Short courses portal https://www.shortcoursesportal.com                                                                                                    |
| Academic courses (keystone) https://www.academiccourses.com     Salaaning and academic academic a |
| Go Abrad https://www.educations.com     Go Abrad https://www.educations.com                                                                                                    |
| Go Abroan (CD) - / www.goardoactom     Summar and Winter Chools - Initial https://www.uniti.it/summarschool                                                                                                    |
| Social Network (Facebook, Instagram, Pinterest, Linkedin, Twitter)                                                                                                    |
| Email sent by University of Pisa                                                                                                    |
| Email sent by Your University                                                                                                    |
| Other (please specify)                                                                                                    |
| (specificare):                                                                                                    |
|                                                                                                    |
| E Una any any involution of a Common Ministry Calculated by University of Direct                                                                                                    |
| <ol> <li>Have you previously attended a summer ventor at the University of Pisa.</li> <li>Yave</li> </ol>                                                                                                    |
| I Ng                                                                                                    |
|                                                                                                    |
|                                                                                                    |
| cancel Exit Back Forward                                                                                                    |
|                                                                                                    |
| ions                                                                                                    |
| tion                                                                                                    |
| ents                                                                                                    |
| mobility and                                                                                                    |
| ol                                                                                                    |
| m for locamina                                                                                                    |

AFTER ALL OF THAT, THE FOLLOWING PAGE WILL APPEAR, WHERE YOU CAN MODIFY YOUR ANSWER AND WHERE YOU ARE DUE TO CONFIRM THEM BY CLICKING ON **"CONFIRM**":

| Riepilogo Summer/Winter School Questionaire                                                                             |                                                                 |  |
|----------------------------------------------------------------------------------------------------|-----------------------------------------------------------------|--|
| The questionnerive has not been confirmed.                                                                              |                                                                 |  |
| All the quantities of the quantities have been completed.                                                               |                                                                 |  |
| Contral Striker                                                                                                    |                                                                 |  |
| Languages                                                                                                    |                                                                 |  |
| 2. Other spokes languages                                                                                               | Cannon European Francesk of Mermor (CDP) Seeb, C2<br>Frank      |  |
| Billing information and payment OR Finance and billing information                                                      |                                                                 |  |
| 3. Are you a private participant or a company?                                                                          | Private parts part                                              |  |
| Modity page 1                                                                                                    |                                                                 |  |
| Page 2                                                                                                    |                                                                 |  |
| Summer/Winter School Information                                                                                        |                                                                 |  |
| 4. Here did yao have aboot the theirwenity of Pha's Summer/Winter Schools<br>(select one option from the following bit) | Summer and Witter Schenk - Dogs Hilps://www.anpl.cf.hammen.hosi |  |
| 5. Have you previously attended a Summer/Winter School at the University of Pisa                                        |                                                                 |  |
|                                                                                                    | No.                                                             |  |

ON THIS PAGE, YOU CAN PRINT YOUR QUESTIONNAIRE. OTHERWISE, TO COMPLETE YOUR ENROLMENT PROCESS, CLICK ON "**EXIT**":

|                  | Riepilogo Summer/Winter School Questionaire                                      |                                                                     |  |
|------------------|----------------------------------------------------------------------------------|---------------------------------------------------------------------|--|
| намр             | The questionnaire has been confirmed.                                            |                                                                     |  |
| -                | Ext @ Print                                                                      |                                                                     |  |
|                  | Page 1                                                                           |                                                                     |  |
|                  | Languages                                                                        |                                                                     |  |
| ord              | 1. English Language Level<br>(select one option from the following list)         |                                                                     |  |
|                  |                                                                                  | Common European Framework of Reference (CERF) level: C2.            |  |
|                  | 2. Other spoken languages                                                        |                                                                     |  |
| ffice            |                                                                                  |                                                                     |  |
| t                |                                                                                  | French                                                              |  |
| st               | Billing information and payment OR Finance and billing information               |                                                                     |  |
|                  |                                                                                  |                                                                     |  |
|                  | <ol> <li>Are you a private participant or a company?</li> </ol>                  |                                                                     |  |
| tion             |                                                                                  | Private participant                                                 |  |
| ifications       |                                                                                  |                                                                     |  |
| laration         | Page 2                                                                           |                                                                     |  |
| mobility and     | Summer/Winter School Information                                                 |                                                                     |  |
| ol               | 4. Manualid your hour about the University of Dirate Symmetry Status Schools     |                                                                     |  |
| orm for Incoming | (select one option from the following list)                                      |                                                                     |  |
|                  |                                                                                  | Summer and Winter Schools - Unipi https://www.unipi.it/summerschool |  |
|                  | 5. Have you previously attended a Summer/Winter School at the University of Pisa |                                                                     |  |
|                  |                                                                                  |                                                                     |  |

YOU WILL BE REDIRECTED TO THE PREVIOUS PAGE, WHERE YOU ARE DUE TO CLICK ON "FORWARD":

| UNIVERSITÀ DI PISA                          | A C C C C C C C C C C C C C C C C C C C |   |                         |                               |
|---------------------------------------------|-----------------------------------------|---|-------------------------|-------------------------------|
| Registrato                                  | Questionnaire                           |   |                         | Key                           |
| TERRY DUCHAMP                               | Documents and Pornis                    |   |                         | * Compulsory field            |
|                                             | Questionnaire Status Action             |   | Questionnaire Completed |                               |
|                                             | Summer/Winter School Questionaire *     | • |                         | Ouestionnaire not completed   |
|                                             |                                         |   |                         | Obbligatory Questionnaire not |
| Personal area                               | Back Forward                            |   |                         | completed                     |
| Log out                                     |                                         |   |                         |                               |
| Change password                             |                                         |   |                         |                               |
| Web Mail                                    |                                         |   |                         |                               |
|                                             |                                         |   |                         |                               |
| Home                                        |                                         |   |                         |                               |
| Master data                                 |                                         |   |                         |                               |
| Registrar's Office                          |                                         |   |                         |                               |
| Admission test                              |                                         |   |                         |                               |
| Evaluation test                             |                                         |   |                         |                               |
| State Exams                                 |                                         |   |                         |                               |
| Enrolment                                   |                                         |   |                         |                               |
| Tasse                                       |                                         |   |                         |                               |
| Self-certification                          |                                         |   |                         |                               |
| Degrees/Qualifications                      |                                         |   |                         |                               |
| Invalidity Declaration                      |                                         |   |                         |                               |
| Identity documents                          |                                         |   |                         |                               |
| International mobility and<br>Summer School |                                         |   |                         |                               |
| Application Form for Incoming students      |                                         |   |                         |                               |
|                                             |                                         |   |                         |                               |

IN THE END, THE ENROLMENT PROCESS IS COMPLETED, AND THE FOLLOWING PAGE WILL APPEAR:

| Università di Pisa | A D O O O O O O O O O O O O O O O O O O                                                                                                    |
|--------------------|----------------------------------------------------------------------------------------------------|
| Home               |                                                                                                    |
| Registrato         | Application Form for Incoming Students<br>You have completed the first part of your online application, it will be evaluated by your Summer/Winter School<br>coordinators.<br>You will now receive an email with your enrolment receipt that you have to forward to your relevant Course Coordinator<br>(their email addresses can be found on the Summer/Winter School web page). Now you have finished the first part of your<br>enrolment and you have to await their decision on your application.<br>Proceed with a new enrolment application |
| Personal area      |                                                                                                    |
| Log out            |                                                                                                    |
| Change password    |                                                                                                    |
| Web Mail           |                                                                                                    |
|                    |                                                                                                    |
| Home               |                                                                                                    |
| Master data        |                                                                                                    |
| Registrar's Office |                                                                                                    |
| Admission test     |                                                                                                    |
| Evaluation test    |                                                                                                    |
| State Exams        |                                                                                                    |
| Enrolment          |                                                                                                    |
| Tasse              |                                                                                                    |
|                    |                                                                                                    |

AS EXPLAINED ON THE WEB PAGE, YOU HAVE COMPLETED THE FIRST PART OF THE ONLINE APPLICATION, WHICH WILL BE EVALUATED BY THE RELEVANT SUMMER/WINTER SCHOOL COORDINATOR. ALSO, YOU WILL **RECEIVE AN EMAIL** (SAMPLE BELOW).

NOW YOU ARE DUE TO:

• FORWARD THE EMAIL RECEIVED TO YOUR RELEVANT COURSE COORDINATORS (THEIR EMAIL ADDRESSES CAN BE FOUND ON THE <u>SUMMER/WINTER SCHOOL WEBPAGE</u>). IN THE EMAIL YOU WILL EXPLAIN THAT YOU HAVE COMPLETED THE FIRST PART OF YOUR ENROLMENT AND YOU WILL AWAIT THEIR DECISION ON YOUR APPLICATION.

YOUR EMAIL WILL LOOK AS FOLLOW:

Subject: Summer/Winter School - Enrolment Receipt Università di Pisa From: alice@adm.unipi.it Received To: YOUR@EMAIL.COM Thank you for completing the first part of your Summer/Winter School enrolment! Student Data Surname: YOUR SURNAME First Name: YOUR NAME University reference number: 123456 Receipt of application of admission to: SUMMER SCHOOL SELECTED Please email this receipt to your course coordinator (email address can be found on the Summer/Winter School web page). In the email please explain that you have completed the online enrolment process and you will await their decision on your application. For any further questions, please write to the following email: support.summerschool@unipi.it Best regards, Summer/Winter School - The Staff